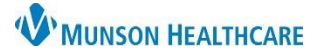

Cerner Ambulatory, FirstNet, and PowerChart EDUCATION

**Summary:** CommonWell is a cloud based nationwide alliance that allows the clinician to request patient information from an outside source and incorporate it into the local EHR. Outside sources may include other hospitals, clinics, and provider offices that belong to the alliance. CommonWell is accessed in PowerChart within the patient's chart, from the Outside Records section of the Menu.

**Why:** Provides an additional source of clinical patient information. Data may include problems, allergies, medications, and immunizations that can be imported/reconciled into PowerChart. For practices eligible for Medicaid Meaningful Use incentives, use of CommonWell could improve performance on one of the measures related to transition of care.

When: CommonWell is currently available.

**Support:** Help Desk at 231-935-6053.

#### **Table of Contents**

| Enrollment                                                                 | x |
|----------------------------------------------------------------------------|---|
| Auto Enrollment                                                            | x |
| Manual Enrollment                                                          | x |
| Enrolling Patients Under the age of 18 years                               | x |
| Confirming New Sources                                                     | x |
| View and Save Documents                                                    | x |
| View Summary Content                                                       | x |
| Reconcile Outside Data (Home Meds, Allergies, Histories and Immunizations) | x |
| Unenroll a Patient                                                         | x |
| When No Outside Sources Exist <i>(Ambulatory Sites Only)</i>               | x |
| FAQs                                                                       | x |

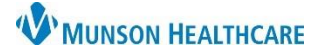

Cerner Ambulatory, FirstNet, and PowerChart EDUCATION

#### Enrollment

#### Auto Enrollment

Before accessing data, patients must be enrolled and linked into CommonWell. For patients at Munson HealthCare, once an encounter is created the patient is enrolled/linked. Once a 100% match of patient demographic data occurs records will download.

| Menu P              | < 🔹 🛉 Outside Records       | [□] Full screen 🖷 Print 🎝 0 minutes ago    |
|---------------------|-----------------------------|--------------------------------------------|
| MPages              | A                           |                                            |
| Results Review      | Outside Documents Summary   | Reconciliation CommonWell: Enrolled        |
| Documentation + Add | External Document List      | No previous retrievals initiated 🛛 🖉 🛛 🗐 🗸 |
| Interactive View    |                             | Document                                   |
| MAR Summary         | Document Name Status Source | Author(s) Date                             |
| Outside Records     | No documents found          |                                            |
|                     |                             | Save to Chart                              |

#### **Manual Enrollment**

When patient demographics do not match perfectly (Name, date of birth, gender, address, zip code), staff will need to enroll the patient. There are three ways to enroll a patient: use the advanced search, link currently listed demographic data, or create a new CommonWell record.

- 1. **Preferred enrollment method**: when available, use potential person matches with demographic data. From **Outside Records** 
  - a. Click CommonWell: Not Enrolled.

| Outside Records     Outside Records     Outside Records     Outside Records     Outside Documents     Summary     Reconciliation     CommonWell: Not Enrollee     External Document List     A Retrieval taking longer than anticipated Run New Query     Outside     Document Name     Status Source     Author(s)     Document     Documents     Save to Chart | utes ago      |                                               |                    |        |
|----------------------------------------------------------------------------------------------------|---------------|-----------------------------------------------|--------------------|--------|
| 🏔 📄   📥 📄   🔍 🔍   100%                                                                                                    | -   😋 🛑 🗳     |                                               |                    |        |
| Outside Documents Summary                                                                                                    |               | Reconciliation                                | CommonWell: Not En | rolled |
| External Document List                                                                                                    |               | A Retrieval taking longer than anticipated Ru | in New Query 🏖 🦯   | ≣∙     |
| Document Name                                                                                                    | Status Source | Author(s)                                     | Docum<br>Date      | ient   |
| No documents found                                                                                                    |               |                                               |                    |        |
|                                                                                                    |               |                                               | Save to Cl         | hart   |

b. Verify with the patient the demographic data, then click Link this Record, Close and Refresh.

|    |        | Initial Search (Den | nographics) |                      |            |        |                                          |
|----|--------|---------------------|-------------|----------------------|------------|--------|------------------------------------------|
|    |        | Actions             | Last Name   | First Name           | DOB        | Sex    | Address                                  |
|    |        | Link This Record    | Starbuck    | Sandra               | 12/19/1980 | F      | 2845 Dovetail Drive, Hoffman Estates, IL |
|    |        |                     |             |                      |            |        | Close                                    |
| c. | Return | to Outside Doc      | uments and  | click <b>Run Nev</b> | v Query.   | un Neu | (Quere <b>2</b> 1                        |

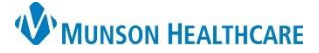

Cerner Ambulatory, FirstNet, and PowerChart EDUCATION

2. When demographic - 🔒 Outside Records 🗇 Full screen 🛛 👼 Print 🛛 💐 3 minutes ago data is not listed, click 🐴 🗎 | 🖶 🐘 | 🔍 🔍 | 100% - | 🔾 🗎 🗳 Create a New Reconciliation CommonWell: Not Enrolled Outside Documents Summary **CommonWell Record** External Document List 🧥 Retrieval taking longer than anticipated 🛛 Run New Query 🥭 ≡. for this patient, Close and Refresh. CommonWell No d Not Enrolled. Please complete enrollment. \*Confirmed by: Patient ✓ \*Full Name: STARBUCK, SANDRA B Select the CommonWell Record that matches this patient or perform Advanced Search. Initial Search (Demographics) Last Name First Name DOB Sex Address Actions Link This Record Starbuck Sandra 12/19/1980 F 2845 Dovetail Drive, Hoffman Estates, IL ate a new CommonWell Record for this patient? Close 3. A third option is to select Advanced Search. CommonWell Not Enrolled. Please complete enrollment. ✓ \*Full Name: STARBUCK, SANDRA B \*Confirmed by: Patient Select the CommonWell Record that matches this patient or perform Advanced Search. Select the CommonWell Record that matches this patient or perform Advanced Search. a. Enter the patient's Driver's License State and Driver's License \*State: \*Number: Search < Number and click Search. Actions Last Name First Name DOB Sex Address b. Click Link This Record, Initial Search (Demographics) Close and Refresh. Last Name First Name Sex Address DOB Link This Record Starbuck 2845 Dovetail Drive, Hoffman Estates, IL Sandra 12/19/1980 F Close 4. CommonWell: Enrolled indicates the patient is enrolled and there are no new sources at this CommonWell: Enrolled time.

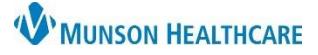

Cerner Ambulatory, FirstNet, and PowerChart EDUCATION

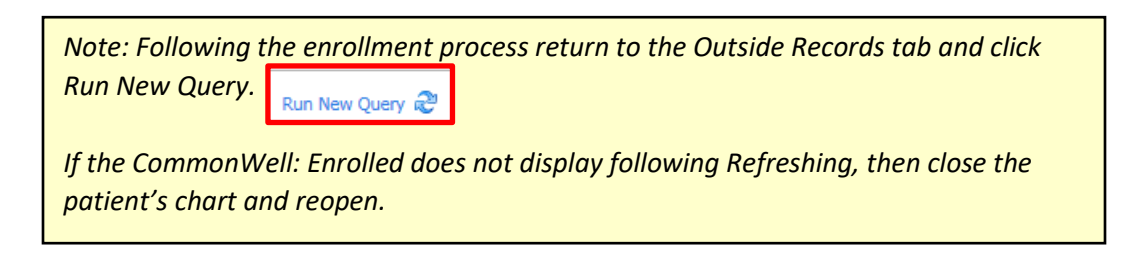

#### **Enrolling Patients Under the age of 18 years**

- 1. From **Outside Records**:
  - a. Click CommonWell: Not Enrolled.

| 2. | Enter the <b>name of the person</b> |
|----|-------------------------------------|
|    | confirming and their relationship   |
|    | to the patient.                     |

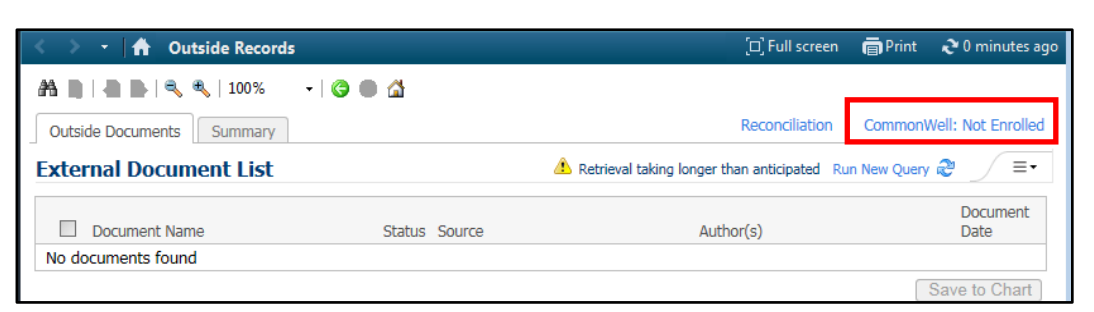

|                                                                                                    |                                                                                                    | 4                                                                                                    |                                                                               |                           |                                                                                                    |
|----------------------------------------------------------------------------------------------------|----------------------------------------------------------------------------------------------------|----------------------------------------------------------------------------------------------------|-------------------------------------------------------------------------------|---------------------------|----------------------------------------------------------------------------------------------------|
|                                                                                                    |                                                                                                    |                                                                                                    |                                                                               |                           | Barrow Battern CommonWall                                                                                                    |
| ocuments Summ                                                                                                    |                                                                                                    |                                                                                                    |                                                                               |                           |                                                                                                    |
| I Document Li                                                                                                    | st                                                                                                    |                                                                                                    |                                                                               |                           | Last query as of 06/27/2019 14/20                                                                                                    |
|                                                                                                    |                                                                                                    |                                                                                                    |                                                                               |                           |                                                                                                    |
| Commentitud                                                                                                    |                                                                                                    |                                                                                                    |                                                                               |                           |                                                                                                    |
| commonweil                                                                                                    |                                                                                                    |                                                                                                    |                                                                               |                           |                                                                                                    |
|                                                                                                    |                                                                                                    |                                                                                                    |                                                                               |                           |                                                                                                    |
| A Not Enrolled.                                                                                                    | Please complet                                                                                                    | e enrolment.                                                                                                    |                                                                               |                           |                                                                                                    |
|                                                                                                    |                                                                                                    |                                                                                                    |                                                                               |                           |                                                                                                    |
| A Patient is an                                                                                                    | adolescent, PAT                                                                                                    | IENT MUST CONFIRM THEI                                                                                                    | R OWN VEST L                                                                  | INKS. (                   | CONTINUENS TO ENROLL THIS PATIENT CONFIRMS YOUR                                                                                                    |
| ACKNOWLEDGENE                                                                                                    | ENT.                                                                                                    |                                                                                                    |                                                                               |                           |                                                                                                    |
|                                                                                                    |                                                                                                    |                                                                                                    |                                                                               |                           |                                                                                                    |
|                                                                                                    |                                                                                                    |                                                                                                    |                                                                               |                           |                                                                                                    |
|                                                                                                    |                                                                                                    |                                                                                                    |                                                                               |                           |                                                                                                    |
| *Confirmed by:                                                                                                    |                                                                                                    | Full Name:                                                                                                    |                                                                               |                           |                                                                                                    |
| CommonWell     CommonWell     C |                                                                                                    |                                                                                                    |                                                                               |                           |                                                                                                    |
| *Confirmed by:                                                                                                    | Will Record that m                                                                                                    | *Full Name:                                                                                                    | <b>m</b> Advanced S                                                           | iarch.                    |                                                                                                    |
| *Confirmed by:                                                                                                    | Well Record that minographics)                                                                                         | Full Name:                                                                                                    | <b>m</b> Advanced S                                                           | iarch.                    |                                                                                                    |
| *Confirmed by:                                                                                                    | Well Record that m<br>mographics)                                                                                      | *full Name:                                                                                                    | m Advanced Se                                                                 | ach.                      | Lábar                                                                                                    |
| *Confirmed by:<br>Select the Common<br>Initial Search (Den<br>Actions<br>Link This Record                                                                                                    | Well Record that m<br>mographics)<br>Last Name<br>HULL                                                                 | Full Name:      Atches this patient or performance      Full Name      OHRSTOPHER                                                                                            | m Advanced Sc<br>Doe<br>06/16/2010                                            | sarch.                    | Addwai<br>3074 9.8PLE CRAYON STREET, ANN 4RBOR, MJ 48104                                                                                                    |
| *Confirmed by:<br>Select the CommonW<br>Initial Search (Den<br>Actions<br>Link This Record<br>Link This Record                                                                                                    | Nell Record that m<br>nographics)<br>Last Name<br>H.U.L<br>H.U.L                                                       | *Full Name:<br>atches this patient or performance<br>Fore name<br>OHRISTOPHER<br>OHRISTOPHER, MA<br>MA                                                                       | m Advanced Se<br>DOB<br>06/16/2010<br>06/16/2010                              | sach,<br>Sac<br>M<br>M    | Addwar<br>3074 PLRPLE CRAYON STREET, ANN ARBOR, MI 48104<br>1983 ESAACS CREEK ROAD, HULL, B. 62243                                                                                  |
| *Confirmed by:<br>Select the CommonW<br>Initial Search (Den<br>Actiens<br>Link This Record<br>Unic This Record<br>Link This Record                                                                                                    | Null Record that m<br>mographics)<br>Last Norw<br>HULL<br>HULL<br>HULL                                                 | *Full Name:<br>atches this patient or performance<br>First Name<br>CHRISTOPHER<br>CHRISTOPHER, MA<br>MA<br>CHRISTOPHER, MA                                                   | m Advanced Sc<br>Doe<br>06/16/2010<br>06/16/2010                              | Sec<br>M<br>M             | Address<br>3974 PL&PLE CRAYON STREET, ANN ARBOR, ME 48104<br>1883 ISAACS CREEK ROAD, HULL, 82:43<br>1883 ISAACS CREEK ROAD, HULL, 82:43                                             |
| *Confirmed by:<br>Select the CommonW<br>Initial Search (Den<br>Actaux<br>Link This Record<br>Link This Record<br>Link This Record<br>Link This Record<br>Link This Record                                                                                                    | Null Record that in<br>nographics)<br>Lat Norie<br>HULL<br>HULL<br>HULL<br>HULL                                        | Full Name:<br>atches this patient or performed<br>First Name<br>CHRISTOPHER,<br>CHRISTOPHER,<br>MA<br>OHRISTOPHER,<br>CHRISTOPHER,<br>CHRISTOPHER,<br>CHRISTOPHER,           | m Advanced Se<br>Dose<br>06/16/2010<br>06/16/2010<br>06/16/2010<br>06/16/2010 | Sec<br>M<br>M<br>M<br>M   | Addinii<br>3074 PLRPLE CRAYON STREET, ANN ARBOR, MI 48104<br>1083 ISAACS CREEK ROAD, HULL, 82:H3<br>1083 ISAACS CREEK ROAD, HULL, 82:H3<br>1083 ISAACS CREEK RD, HULL, 82:H3        |
| *Confirmed by:<br>Select the Convoort<br>Initial Search (Den<br>Adam:<br>Link This Record<br>Link This Record<br>Link This Record<br>Link This Record                                                                                                    | Null Facord that minimized facord that minimized facord finance                                                        | *Full Name:     Full Name:     Full Name     GRUSTOPHER     GRUSTOPHER,     GRUSTOPHER,     MA     GRUSTOPHER,     MA     GRUSTOPHER,     Mastropher,     Ma                 | m Advanced Si<br>Doe<br>06/16/2010<br>06/16/2010<br>06/16/2010                | Sea<br>M<br>M<br>M<br>M   | Address<br>3074 P.R.PLE CRAYON STREET, ANN ARBOR, ME 48104<br>1883 ISAACS CREEK ROAD, HULL, B. 62243<br>1883 ISAACS CREEK ROAD, HULL, 62243<br>1883 ISAACS CREEK RD, HULL, B. 62343 |
| "Confirmed by:<br>Select the Commons<br>Initial Search (Den<br>Link This Record<br>Link This Record<br>Link This Record<br>Link This Record<br>Link This Record<br>Create a new Commo                                                                                                    | Val Record that in<br>nographics)<br>Lat Nove<br>HULL<br>HULL<br>HULL<br>HULL<br>HULL<br>HULL<br>HULL                  | *Full Name:      Feet Name     OrRISTOPHER     OrRISTOPHER     OrRISTOPHER     OrRISTOPHER     OrRISTOPHER     OrRISTOPHER     OrRISTOPHER                                   | m Advanced S<br>Doe<br>06/16/2010<br>06/16/2010<br>06/16/2010<br>06/16/2010   | Sach,<br>M<br>M<br>M<br>M | Address<br>3019 PURPLE CRAYON STREET, ANN ARBOR, NI 48104<br>1983 ISAACS CREEK RDAD, HALL, R. 42243<br>1983 ISAACS CREEK RD, HALL, 42,243<br>1983 ISAACS CREEK RD, HALL, B. 42243   |
| "Confirmed by:<br>Select the Common<br>Initial Search (Den<br>Link This Record<br>Unit This Record<br>Link This Record<br>Link This Record<br>Link This Record<br>Create a new Commo                                                                                                    | Well Record that is<br>nographics)<br>Last New<br>HULL<br>HULL<br>HULL<br>HULL<br>HULL<br>HULL<br>HULL<br>Second for 1 | *Full Name:      #Full Name:      #Full Name      GRUSTOFHER      GRUSTOFHER      GRUSTOFHER      GRUSTOFHER      GRUSTOFHER      GRUSTOFHER      GRUSTOFHER      GRUSTOFHER | m Advanced Si<br>Doe<br>06/16/2020<br>06/16/2020<br>06/16/2020<br>06/16/2020  | Sax<br>M<br>M<br>M        | Addwai<br>3074 PURPLE CRAYON STREET, ANN ARBOR, MI 48104<br>1883 ISAACS CREEK ROAD, HALL, BL 62243<br>1883 ISAACS CREEK RD, HALL, BL 62243                                          |

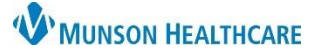

Cerner Ambulatory, FirstNet, and PowerChart EDUCATION

3. Verify with the patient the demographic data, then click Link this Record, Close and Refresh.

| Γ | Initial Search (Dem | ographics) |            |            |     |                                          |
|---|---------------------|------------|------------|------------|-----|------------------------------------------|
|   | Actions             | Last Name  | First Name | DOB        | Sex | Address                                  |
|   | Link This Record    | Starbuck   | Sandra     | 12/19/1980 | F   | 2845 Dovetail Drive, Hoffman Estates, IL |
| Ι |                     |            |            |            |     | Close                                    |
|   |                     |            |            |            |     |                                          |

4. Return to Outside Documents and click **Run New Query.** 

#### **Confirming New Sources**

- Confirm sources with the patient to verify that they have received care at the listed locations.
  - Instructions:

5. Click Close. Close

 $1. \quad \text{Go to} \ \textbf{Outside Records} \ \text{in the patient chart}.$ 

4. Click Confirm (Remove if patient denies).

Click on CommonWell New Sources.
 Confirm document/visit with patient.

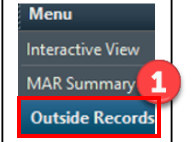

Run New Query 🔊

6. View Confirmed Sources tab displays.

| [ | Outside Documents Summary                                                           |                           |                 |                        | Click he      | re for New Sour                | ces CommonW            | /ell: New Sou                  | rces (1) |
|---|-------------------------------------------------------------------------------------|---------------------------|-----------------|------------------------|---------------|--------------------------------|------------------------|--------------------------------|----------|
|   | External Document List                                                              |                           |                 |                        |               | A Retrieval taking longer than | anticipated Run New Qu | ery 🖓 🧹                        |          |
|   | Document Name           Summary of Episode Note           Emergency department Note | Sources To Confirm (1     | 1) View Con     | firmed Sources (41)    | Local Record: | Munson Medical Ce              | 08/2<br>08/1           | ment Date<br>\$/2020<br>1/2020 | 2        |
|   | 4                                                                                   | Actions<br>Confirm Remove | Last Visit      | Source<br>Cerner Healt | the Clinic    | 1                              |                        |                                |          |
|   | Sources To Confin                                                                   | m (0) View Confirmed S    | Sources (42)    | Local Record: Munsor   | n Medical C   |                                |                        |                                |          |
|   | Actions                                                                             | Last Visit 6              | Source          |                        |               |                                |                        |                                |          |
|   | Remove                                                                              |                           | Cerner Health   | e Clinic               | 1             |                                |                        |                                |          |
|   | Remove                                                                              |                           | Mission Healt   | h Systems              | 1             |                                |                        |                                |          |
|   | Remove                                                                              |                           | Fresenius Kidi  | ney Care               | 1             |                                |                        |                                |          |
|   | Remove                                                                              |                           | Tiger Institute | e Health Alliance      | -             |                                |                        |                                |          |
|   |                                                                                     |                           |                 |                        |               |                                |                        |                                |          |

#### View and Save Documents

- Providers and clinical staff can view outside records from the External Document List.
- When data is clinically significant, providers can save outside information to the chart.
- Instructions to Save to Chart:

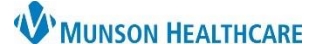

Cerner Ambulatory, FirstNet, and PowerChart EDUCATION

| rnal | Document List                 |          |                                              | Retrieval taking longer than anticipated R                  | un New Query 🧟 |
|------|-------------------------------|----------|----------------------------------------------|-------------------------------------------------------------|----------------|
|      | Document Name                 | Status   | Source                                       | Author(s)                                                   | Document Date  |
|      | Summary of Episode Note       | Reviewed | Tiger Institute Health Alliance              | Tiger Institute Health Alliance                             | 08/24/2020     |
| ~    | Emergency department Note     | New      | McLeod Regional Medical Center               | Frank Mathies                                               | 08/11/2020     |
|      | Summarization of episode note | New      | McLaren Oakland Waterford Medical Associates | Cerner Corporation - Millennium Clinical Document Generator | 06/26/2020     |
|      | Summarization of episode note | New      | McLaren Central Weidman Clinic               | Cerner Corporation - Millennium Clinical Document Generator | 06/25/2020     |
|      | Summarization of episode note | New      | H. Lee Moffitt                               | Cerner Corporation - Millennium Clinical Document Generator | 05/15/2020     |
|      | Summarization of episode note | New      | H. Lee Moffitt                               | Cerner Corporation - Millennium Clinical Document Generator | 05/14/         |
|      | Summarization of episode note | New      | H. Lee Moffitt                               | Cerner Corporation - Millennium Clinical Document Generator | 05/01 2        |
|      | Summarization of episode note | New      | Virginia Mason Downtown Medical Center       | Cerner Corporation - Millennium Clinical Document Generator | 03/14/2020     |

- 1. **Click** on the document name to view the document.
- 2. Click Save to Chart.
- 3. An icon appears in the far right-hand column to indicate Saved documents.
  - o Please note: when a document is saved to the patient's chart, it is releasable with a full chart release request. Unsaved documents are not technically a part of the clinical record. The information is still available in the Outside records Menu tab for providers to view.
- 4. To view: go to Clinical Notes/Documentation; Outside Records folder to open the specific note type, i.e. "ED Note".

| Clinical Notes  | 🕂 Add |                                |
|-----------------|-------|--------------------------------|
| Code Status-AMD |       | Transitions of Care            |
| Documentation   | 🕂 Add | Outside Records                |
| Form Browser    |       | 8/11/2020 9:30 EDT - "ED Note" |
|                 |       |                                |

#### **View Summary Content**

\_

The summary view provides an aggregate of patient data received from external CommonWell sources.

| Outside Documents                        | Summary 1                                                    |        |                         | 1                       |                  |                 |   |
|------------------------------------------|--------------------------------------------------------------|--------|-------------------------|-------------------------|------------------|-----------------|---|
| Timeframe: Layout:<br>All Records V Auto | ame: Layout: Sources:<br>Records V Automatic V All Sources V |        | Use filters as desired. | Jse filters as desired. |                  | @ ⊼             |   |
| Allergies (8)                            |                                                              |        | Social History (28)     |                         |                  | Show Disclaimer | E |
| Allergy 🔻                                | Status                                                       | Source | Report Name             |                         | Date Completed 🔺 | Source          |   |
| acetaminophen                            | Active                                                       | IC     | Sex Assigned At Birth   | 1                       | 08/21/2018       | MHAC            |   |
| amoxicillin                              | Active                                                       | HH     | Social History          | 1                       | 08/20/2018       | MMC-NI          |   |
| aspirin                                  | Active                                                       | HH     | Sex Assigned At Birth   | 1                       | 06/23/2018       | IM              |   |

#### Reconcile Outside Data (Home Meds, Allergies, Histories, and Immunizations)

- Certain data elements such as Home Meds, Allergies, Histories and Immunizations information can be reconciled or • pulled into the patient medical record and viewed along with similar data in the patient's Cerner medical record.
- Instructions for Reconciliation:

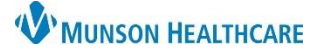

Cerner Ambulatory, FirstNet, and PowerChart EDUCATION

- 1. Check the document box.
- 2. Select Reconciliation.

| <b>(</b> > - | 🔒 Outside Records             | E    | Reconciliation View                 |                                                                        | - 0                                                                      | ×   |           | [D] Full screen   | 🗃 Print      | 2 45 minu | utes ag |
|--------------|-------------------------------|------|-------------------------------------|------------------------------------------------------------------------|--------------------------------------------------------------------------|-----|-----------|-------------------|--------------|-----------|---------|
| *            |                               | SH   | HERMAN, FELIC                       | IAT Female 68 years DOB:9/6/1952                                       |                                                                          |     |           | 2                 |              |           |         |
| Outside D    | ocuments Summary              | Rec  | onciliation $\checkmark$            |                                                                        |                                                                          |     | Ke        | conciliation      | Commonwell:  | New Sourc | es (1)  |
| External     | Document List                 |      | Home Medicat                        | ions                                                                   |                                                                          | G . | longer th | an anticipated Ru | un New Query | æ _/ :    | ≣•      |
|              | Decument Name                 |      | All Vicite                          |                                                                        |                                                                          |     |           |                   | Decumon      | t Data    |         |
|              | Summary of Episode Note       | ſ  - | All visits                          |                                                                        |                                                                          |     |           |                   | 08/24/20     | 20        | 2       |
|              | Emergency department Note     | Γ.   | You are view                        | ing unverified data from outside sources. Interaction checking and     | Clinical Decision Support are not available until data is a $\checkmark$ |     |           |                   | 08/11/20     | 20        | 2       |
|              | Summarization of episode note |      |                                     |                                                                        |                                                                          |     | Documen   | t Generator       | 06/26/20     | 20        | -       |
|              | Summarization of episode note |      | <ol> <li>Information.</li> </ol>    | Munson Healthcare is in compliance with HIPAA and has offered the pati | ient a Notice of Privacy Practices.                                      |     | Documen   | t Generator       | 06/25/20     | 20        |         |
|              | Summarization of episode note | 1    | _                                   |                                                                        |                                                                          | _   | ocumen    | t Generator       | 05/15/20     | 20        |         |
|              | Summarization of episode note |      |                                     | <b>a</b>                                                               | Last 6 months Last 12 months Last 2 years                                |     | Documen   | t Generator       | 05/14/20     | 20        |         |
|              | Summarization of episode note |      | ▼ Unverified Data                   | Button names vary section                                              |                                                                          |     | Documen   | t Generator       | 05/07/20     | 20        |         |
|              | Summarization of episode note |      | 🖃 Bayer Aspi                        | to section:                                                            | New medication found                                                     |     | Documen   | t Generator       | 03/14/20     | 20        |         |
|              |                               |      | 325 mg, Tab                         |                                                                        |                                                                          |     |           |                   | S            | ave to Ch | art     |
|              |                               |      | <br>Loct Modified D:                | * Complete History                                                     | IcLaren Oakland Waterford Medical Associates + 1 More                    |     |           |                   |              |           |         |
|              |                               |      | Last Prodified Da                   | * Complete Reconciliation                                              |                                                                          |     |           | Scrol             | ll to re     | econ      | cile    |
|              |                               |      | ▼ Verified Local F                  | * loop out                                                             |                                                                          |     |           | Aller             | gies. H      | listo     | rie     |
|              |                               |      |                                     | * import                                                               | istory: Incomplete Complete History Finish Later                         |     |           |                   |              |           |         |
|              |                               |      |                                     |                                                                        |                                                                          |     |           | orim              | imuni        | zatic     | ons.    |
|              |                               | l c  | Allorgios                           |                                                                        | 3                                                                        |     |           |                   |              |           |         |
|              |                               | Ľ    | Allergies                           |                                                                        | <u> </u>                                                                 | _   | 1         |                   |              |           |         |
|              |                               | 1.4  | All Visits                          |                                                                        |                                                                          | -   |           |                   |              |           |         |
|              |                               |      | You are view                        | ing unverified data from outside sources. Interaction checking and     | Clinical Decision Support are not available until data is a $\checkmark$ |     |           |                   |              |           |         |
|              |                               |      |                                     |                                                                        |                                                                          |     | 1         |                   |              |           |         |
|              |                               |      | <ul> <li>Unverified Data</li> </ul> | from Outside Sources (4)                                               |                                                                          |     |           |                   |              |           |         |
|              |                               |      |                                     |                                                                        |                                                                          | ~   |           |                   |              |           |         |

- 3. Click Complete History, Complete Reconciliation, or Import to reconcile outside data for each section.
  - o Scroll to each section in the Reconciliation View window; each section is reconciled separately.

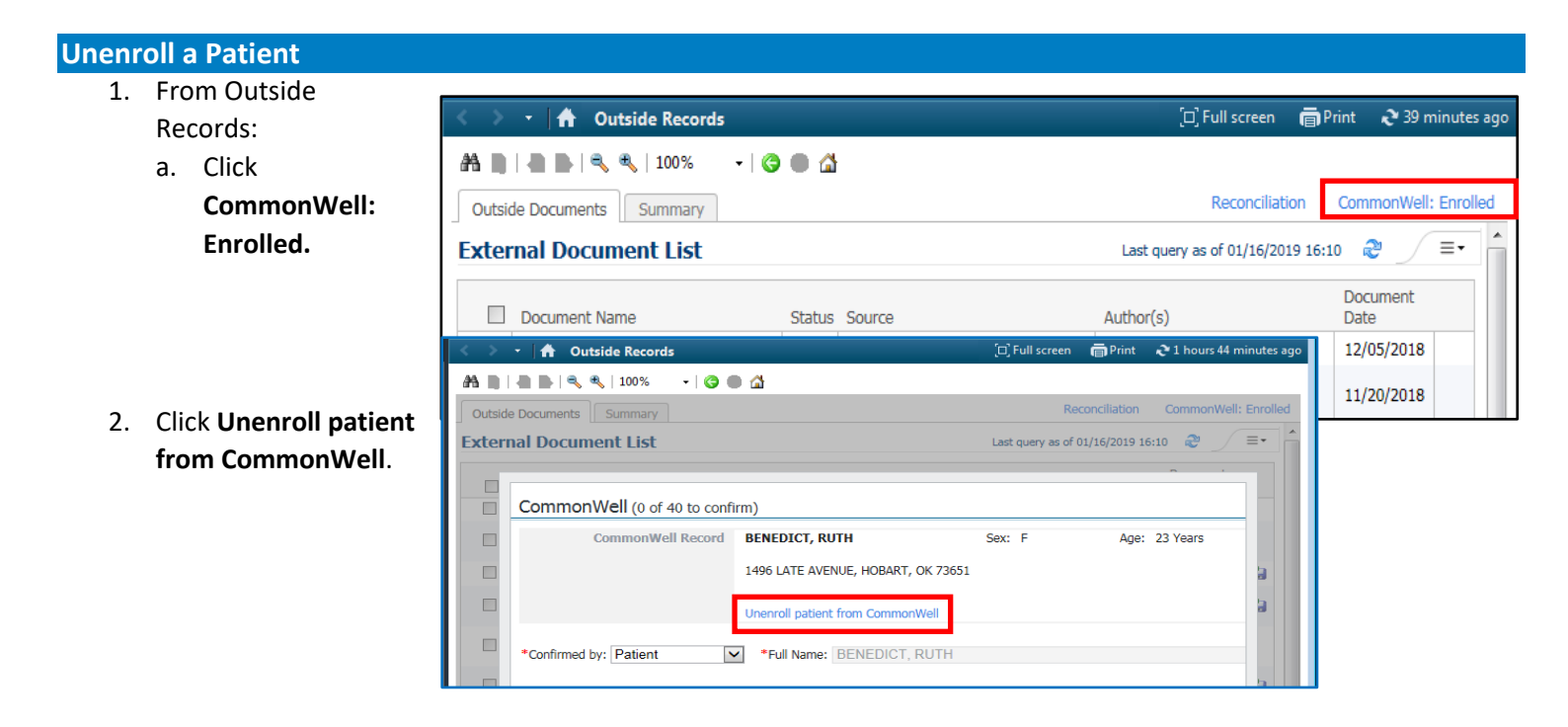

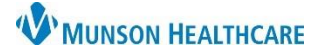

Cerner Ambulatory, FirstNet, and PowerChart EDUCATION

3. Contact the **Privacy Officer** to finish the process.

#### When No Outside Sources Exist (Ambulatory Sites Only)

When there are no sources, for example:

- No outside records or CCDs that display in Outside Documents and/or
- No CCD via Direct Trust email has been sent by referring provider do the following:
- 1. From within the patient's chart, go to Ad Hoc.
- 2. Open/chart the Request/Accept SOC Denominator Exclusion form.

🔲 🖹 Request/Accept SOC Denominator Exclusion

| D Summary of    | Care Denominator Exclusion - SHIPPY, JOHN DANIEL |                                                                                                    | ×   |
|-----------------|--------------------------------------------------|----------------------------------------------------------------------------------------------------|-----|
|                 |                                                  |                                                                                                    |     |
| *Performed on:  | 07/29/2019 🔺 🕇 1517                              | By: Gray, Debora                                                                                                    | h M |
| Request and Acc | Request and Accept Summary of Car                | e (SOC) Denominator Exclusion                                                                                                  |     |
|                 | Was an HIE Queried?                              | An electronic summary of care record was requested to be<br>sent and an electronic summary of care record was not<br>received? | E   |
|                 |                                                  | O Yes                                                                                                    | -   |
|                 | •                                                | III                                                                                                    | Þ   |
| In Progres      |                                                  |                                                                                                    | c i |

The Request and Accept Summary of Care (SOC) Denominator Exclusion form
will be located in the following Ad Hoc folders:
Ambulatory home folder
Provider Ambulatory Care

Behavioral Health Ambulatory Care

This action will remove the patient from the Meaningful Use denominator.

#### FAQs

What is CommonWell? CommonWell is an association that facilitates the sharing of health data. CommonWell is vendor agnostic and so we can access documents from other participating organization and clinics who are on a platform outside of Cerner.

What is a CCD? A CCD is a Continuity of Care Document. CMS requires that certain data be included on a CCD in a structured format that enables data sharing.

**Does CommonWell Health Alliance maintain a central copy of people's clinical records?** No. CommonWell acts as more of a broker. Data is retrieved from the provider system where it was created.

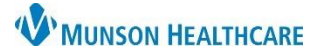

Cerner Ambulatory, FirstNet, and PowerChart EDUCATION

How far into the past are documents received from CommonWell? The first time we query, there is a 180 day look back. Subsequent queries look back 30 days prior to the last query to allow for some overlap.

**Can the provider link the patient and confirm sources?** Yes, but there should be a conversation with the patient or responsible family member as a part of this process.

**How does the Summary Tab work?** The Summary tab provides a view only page of aggregated patient data received from external sources. The Summary is intended to support optimal patient care. It is not intended to replace the patient's medical record, nor is it guaranteed to encompass all historical information on patients. There is hover functionality so users can see the source of outside data without added clicks. There is also search functionality if users are looking for a specific topic.

How long do documents stay on the Outside Documents tab? Documents do not fall off the Outside Documents tab.

Does the Continuity of Care document (CCD) need to be saved to the chart before the problems, allergies, medication and immunizations can be added to the local record? No. All structured data from the CCD is available to be reconciled by the nurse regardless of if the document is saved to the chart.

Who decides if a document should be saved to the chart? This is a provider decision.

**Do I need to save every document I look at to the chart?** No. The recommendation is that if a document is used in clinical decision making, it should be saved to the chart.

**Do saved outside documents print with the legal medical record?** Anything added from outside documents is included in the chart and in medical record printing except the CCD.

If I save a document to the chart, does it show face up that I am the person who saved it? No. The document is tagged with the name of the original author and appears chronologically according to the date it was authored.

**Is every document from outside organizations available through CommonWell?** Each organization decides what documents will be accessible through CommonWell so the documents received may vary from organization to organization.

Are all documents created in MHC available to others through CommonWell? At discharge, every patient from an inpatient unit will have a CCD created which is available through CommonWell. At this time, the Hospital Summary, Consultation Notes, Operative Notes, ER Reports, and H&Ps are the only other documents MHC will make available through CommonWell.